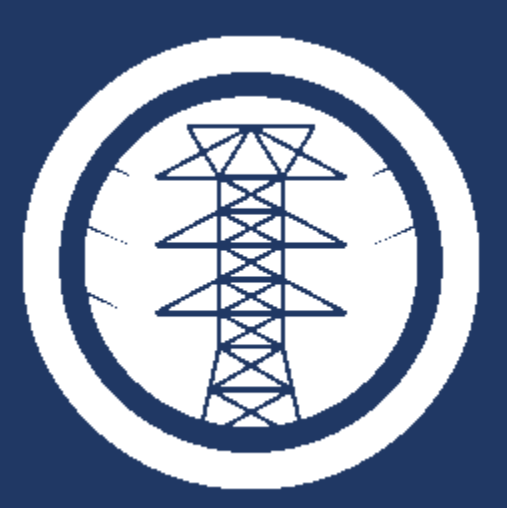

# Autoridad de Energía Eléctrica

Manual del Solicitante Mecanización de Proyectos de Generación Distribuida

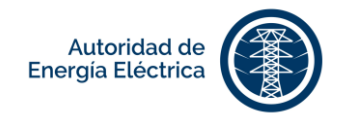

## CONTENIDO

| έC | ué es <b>P</b>                | REPAEE?                                                       | 3   |  |  |
|----|-------------------------------|---------------------------------------------------------------|-----|--|--|
| 1. | Accede                        | r al Sistema                                                  | 3   |  |  |
|    | 1.1                           | Registrar nuevo usuario                                       | 3   |  |  |
|    | 1.2                           | Continuar como usuario existente o iniciar sesión             | 5   |  |  |
|    | 1.3                           | Validar su registro                                           | 5   |  |  |
|    | 1.4                           | ¿Olvidó su contraseña?                                        | 6   |  |  |
| 2. | Radicar                       | Solicitud                                                     | 8   |  |  |
|    | 2.1                           | Crear Solicitud de Evaluación para 10 kW o menos              | 9   |  |  |
|    | 2.2                           | Crear Solicitud de Evaluación para más de 10 kW hasta 1 MW    | 13  |  |  |
|    | 2.3                           | Crear Solicitud de Evaluación de Estudio                      | 18  |  |  |
|    | 2.4                           | Crear Solicitud de Evaluación de Transmisión                  | 23  |  |  |
| 3. | Anejar                        | Documentos                                                    | 29  |  |  |
|    | 3.1                           | Documentos requeridos                                         | 29  |  |  |
|    | 3.2                           | Documentos opcionales                                         | 29  |  |  |
| 4. | Realiza                       | r Pagos                                                       | 30  |  |  |
|    | 4.1                           | Pagar en línea                                                | 30  |  |  |
|    | 4.2                           | Pagar en comercial                                            | 31  |  |  |
|    | 4.3                           | Historial de Pagos                                            | 32  |  |  |
| 5. | Enviar                        | Solicitud                                                     | 323 |  |  |
| 6. | Bandej                        | a de Proyectos                                                | 34  |  |  |
| 7. | Añadir Notas                  |                                                               |     |  |  |
| 8. | Comple                        | etar Información Requerida Durante el Proceso                 | 36  |  |  |
|    | 8.1                           | Anejar documentos adicionales                                 | 36  |  |  |
|    | 8.2                           | Ingresar fecha de pruebas y fecha de comienzo de construcción | 38  |  |  |
| 9. | Editar N                      | /i Perfil                                                     | 39  |  |  |
|    | 9.1                           | Añadir cuentas del cliente en la AEE                          | 40  |  |  |
|    | 9.2                           | Cambiar contraseña                                            | 40  |  |  |
| 10 | 10. ¿Cómo Salir del Portal?41 |                                                               |     |  |  |

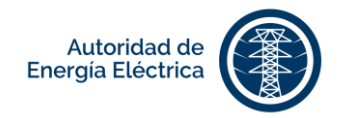

## ¿Qué es **PREP**AEE?

**PREP**AEE es el Portal de Radicación Electrónica de Proyectos de la Autoridad de Energía Eléctrica. Es un sistema automatizado, de acceso vía web, para radicación y manejo de las solicitudes de evaluación de proyectos de generación distribuida para generar el Acuerdo de Interconexión de Generadores y Participación en los Programas de Medición Neta. El portal facilita el monitoreo de la solicitud por parte de los usuarios y agiliza la comunicación entre el solicitante o gestor, y la Autoridad de Energía Eléctrica.

## 1. Acceder al Sistema

Utilice los navegadores **Google Chrome** o **Mozilla Firefox** para acceder al portal. Ingrese la siguiente dirección electrónica en el campo provisto para ello en su navegador de internet: <u>https://prep-aee.prepa.com/prepaGD/login/auth</u>

Importante: El navegador de Internet Explorer <u>no</u> es compatible con el portal.

## 1.1 Registrar nuevo usuario

En la pantalla Iniciar Sesión de PREPAEE, presione [¿Nuevo en PREPAEE? Registrate aquí].

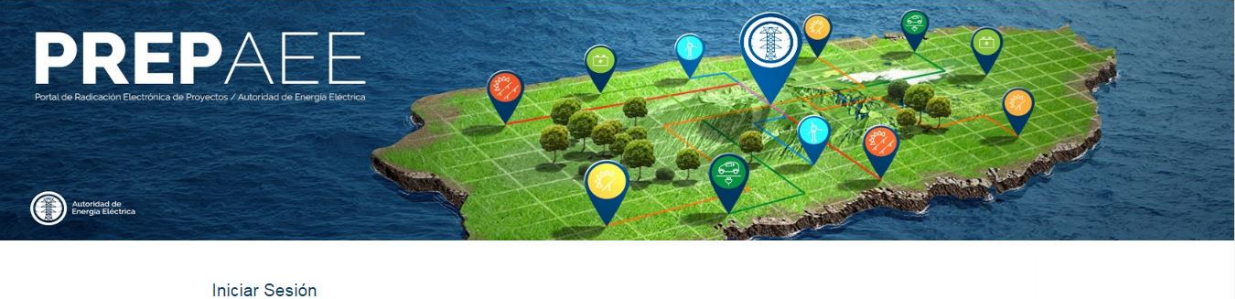

| Iniciar Sesión                                           |                                                                                                    |
|----------------------------------------------------------|----------------------------------------------------------------------------------------------------|
| Nombre de Usuario                                        |                                                                                                    |
| Contraseña                                               |                                                                                                    |
| 2 Olvidó su contraseña?                                  |                                                                                                    |
| Iniciar Sesión                                           |                                                                                                    |
| ¿Nuevo usuario en el PREPAEE? Registrese aqui            |                                                                                                    |
| ¿Se registró y no puede ingresar? Valide su perfil aquí. |                                                                                                    |
| Manual del Usuario                                       |                                                                                                    |
|                                                          | Iniciar Sesión Nombre de Usuario Contraseña Contraseña? Iniciar Sesión INicer Sesión INicer Sesión I |

Página **3** de **41** Manual del Solicitante - **PREP**AEE Versión 1.0

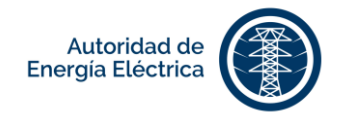

En la pantalla de registro, ingrese la información en los siguientes campos:

| Nombre de Usuario (Dirección de Correo Electrónico) * |                 |                                                                           |  |  |
|-------------------------------------------------------|-----------------|---------------------------------------------------------------------------|--|--|
| Contraseña *                                          |                 |                                                                           |  |  |
| Confirme su contraseña *                              |                 |                                                                           |  |  |
| Tipo de perfil *                                      | Cliente         | Solicitante o persona que somete la solicitud de proyecto.                |  |  |
|                                                       | Representante   | Gestor o persona externa que trabaja o gestiona la solicitud de proyecto. |  |  |
| Nombre Completo *                                     |                 |                                                                           |  |  |
| Teléfono primario *                                   |                 |                                                                           |  |  |
| Dirección *                                           | Municipio *     |                                                                           |  |  |
|                                                       | País *          |                                                                           |  |  |
|                                                       | Código Postal * |                                                                           |  |  |

| PREPAEI                         |  |
|---------------------------------|--|
| Autoridad de<br>reerga Sactrica |  |

#### Nombre de Usuario y Contraseña:

|                                                                                                    |        | Confirme su Contraseda: *      |                 |   |
|----------------------------------------------------------------------------------------------------|--------|--------------------------------|-----------------|---|
|                                                                                                    |        | Containe to Containena.        |                 |   |
|                                                                                                    |        |                                |                 |   |
| Tipo de Perfil:                                                                                                    |        |                                |                 |   |
|                                                                                                    |        |                                |                 |   |
| Tipo de Perfil: *                                                                                                    |        |                                |                 |   |
| Cliente                                                                                                    |        |                                |                 | 0 |
| oneme                                                                                                    |        |                                |                 |   |
| Nombre y Apellidos: *                                                                                                    |        | Telefono Primario: *           |                 |   |
| Nombre y Apellidos: *<br>Nombre y Apellidos                                                                                                    |        | Teléfono Primario: * Principal |                 |   |
| Nombre y Apellidos Dirección Postal: Dirección Postal:                                                                                                    |        | Teléfono Primario: *           |                 |   |
| Nombre y Apatilos: * Nombre y Apatilos. Dirección Postal: Dirección Postal: Dirección Postal.                                                                                                    |        | Taliatono Primario: *          |                 |   |
| I Uniter I Apallos: I Annhe y Apallos: I Annhe y Apallos: Dirección Postal: Dirección Posta: Dirección Posta: I Intercipto: I Annhe y I Apallos: I Annhe y Apallos: I Annhe y Apallos: | Pais:* | Talifon Principal_             | Collgo Posta: * |   |

Ingresada la información, presione el botón Crear Registro. Presionado el botón, el portal le enviará un correo electrónico para confirmar que creó el registro.

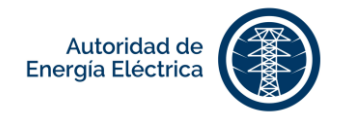

## 1.2 Continuar como usuario existente o iniciar sesión

En la pantalla **Iniciar Sesión** de **PREP**AEE, ingrese la dirección de correo electrónico que utilizó para registrarse en el portal e ingrese su contraseña. Luego, presione [Iniciar Sesión] e ingresará automáticamente a la pantalla principal.

| PREE<br>Porte de Fachacion Dertifica de Portes<br>Presentadores<br>Presentadores | PAEE<br>VANUE de Deepe Texte<br>VANUE de Deepe Texte<br>VANUE de Deepe T |  |
|----------------------------------------------------------------------------------|----------------------------------------------------------------------------------------------------|--|
|                                                                                  | Iniciar Sesión                                                                                                    |  |
|                                                                                  | Nombre de usuario                                                                                                    |  |
|                                                                                  | Contraseña                                                                                                    |  |
|                                                                                  | ¿Olvidó su contraseña?                                                                                                    |  |
|                                                                                  | Iniciar Sesión                                                                                                    |  |
|                                                                                  | ¿Nuevo an el PREP AEE? Reglatate aquí<br>¿Tiene cuenta y no puede ingresa? Valide su cuenta aquí.                                                                                                    |  |
|                                                                                  |                                                                                                    |  |

## 1.3 Validar su registro

Si usted enfrenta problemas para iniciar la sesión en el portal, luego de haberse registrado, siga los siguientes pasos:

#### PASOS ACCIÓN

| 1 | En la pantalla Iniciar Sesión de PREPAEE, haga clic en [¿Se registró y no puede ingresar? Valide su registro aquí].                                                                                                    |
|---|----------------------------------------------------------------------------------------------------|
|   | PREPACE<br>A determinant of the second determinant of the second determi |
|   | Iniciar Sesión                                                                                                    |
|   | Nombre de Usuario                                                                                                    |
|   | Contrasela                                                                                                    |
|   | ¿Ohidó su contrasela?                                                                                                    |
|   | hicar Seuía                                                                                                    |
|   | (¿Nuevo usuario en el PREPAZE? Registrese aquí.<br>¿Se registró y no puede ingresar? Nadio su peril aquí.                                                                                                    |
|   | Manual del Usuario                                                                                                    |

Página **5** de **41** Manual del Solicitante - **PREP**AEE Versión 1.0

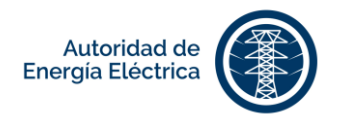

| PASOS | ACCIÓN                                                                                                    |
|-------|----------------------------------------------------------------------------------------------------|
| 2     | Ingrese la dirección de correo electrónico que utilizó para registrarse en el portal.<br>Completado el campo, presione el botón Validar. |
|       | Valide su Perfil                                                                                                    |

**3** Si la dirección de correo electrónico existe en el portal pero no recuerda su contraseña, presione [¿Olvidó su contraseña?] para restaurar la misma. De lo contrario, si no aparece su dirección de correo electrónico en el portal deberá registrarse nuevamente.

## 1.4 ¿Olvidó su contraseña?

De olvidar su contraseña, deberá dirigirse a la pantalla **Iniciar Sesión** de **PREP**AEE y presionar el botón [¿Olvidó su contraseña?].

| Iniciar Sesión                                                                                       |  |
|----------------------------------------------------------------------------------------------------|--|
| Nombre de usuario                                                                                    |  |
| Contraseña                                                                                           |  |
| LONIdo su contraseña?                                                                                |  |
| Iniciar Sestón                                                                                       |  |
| ¿Nuevo en el PREP AEE? Registrate aquí.<br>¿Tiene cuenta y no puede ingresar? Valide su cuenta aquí. |  |

Página **6** de **41** Manual del Solicitante - **PREP**AEE Versión 1.0

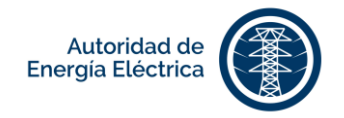

En la pantalla **Cambie su contraseña**, deberá ingresar su correo electrónico y presionar el botón [Enviar].

| Carrier    | le su contrasena                  |
|------------|-----------------------------------|
| Ingrese su | dirección de correo electrónico * |
| Envier     |                                   |

Luego recibirá un correo electrónico que contiene el enlace para realizar el cambio de contraseña.

Al ingresar a la pantalla principal, usted podrá radicar el proyecto de generación distribuida o de carga eléctrica. En esta pantalla puede ver la lista de trámites en progreso. Además, está disponible la descripción del trámite y otros detalles como requisitos, documentos requeridos, costo y plazo de presentación de la solicitud.

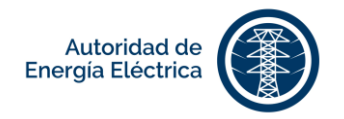

## 2. Radicar Solicitud

Para crear una nueva solicitud seleccione la opción **Solicitudes** en el menú de la página principal. Luego seleccione la solicitud que desea gestionar. En la siguiente pantalla, el sistema le presentará una bandeja con las solicitudes existentes, donde se presentará la siguiente información de cada solicitud:

| COLUMNA            | DESCRIPCIÓN                                                       |                                                                                                    |  |  |
|--------------------|-------------------------------------------------------------------|----------------------------------------------------------------------------------------------------|--|--|
| Número de Proyecto | Número provisto p<br>solicitud.                                   | or la Autoridad de Energía Eléctrica al someter una                                                                                                    |  |  |
| Municipio          | Localización del sistema.                                         |                                                                                                    |  |  |
| Fecha de Creación  | Cuando se creó la so                                              | olicitud.                                                                                                    |  |  |
| Estatus            | En esta columna se<br>punto del proceso c                         | actualizará el estatus de la solicitud dependiendo del<br>londe se encuentra la misma.                                                                                        |  |  |
| Acciones           | Opciones que perm<br>todos los procesos o<br>Entre las acciones q | nite la interacción del solicitante en el portal durante<br>de evaluación hasta la aprobación de los proyectos.<br>ue presenta el sistema están las siguientes:               |  |  |
|                    | Botón                                                             | Acción                                                                                                    |  |  |
|                    | Notas 0                                                           | Este botón le dirigirá a la pantalla de <b>Notas</b> donde podrá incluir información requerida por parte de la Autoridad de Energía Eléctrica, de ser necesario. <sup>1</sup> |  |  |
|                    | Imprimir                                                          | Este botón le permitirá generar el documento en formado PDF para imprimir la solicitud.                                                                                       |  |  |
|                    | Editar                                                            | Este botón le dirigirá a la pantalla de <b>Editar</b> de la solicitud para realizar modificaciones a la misma.                                                                |  |  |
|                    | Ver Documentos                                                    | Oprima este botón para ver los documentos<br>anejados a la solicitud, tanto por el cliente como<br>por parte de la Autoridad de Energía Eléctrica.                            |  |  |

Para proceder a crear la solicitud, oprima el botón

Crear Solicitud

<sup>&</sup>lt;sup>1</sup> Hacer referencia a Añadir Notas.

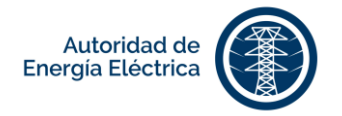

**NOTA:** El sistema automáticamente guarda la información ingresada en cada pestaña al presionar el botón <a href="https://www.anterior.com">-> Anterior</a> o <a href="https://www.anterior.com">Próximo -></a>. Para poder navegar por las pestañas de la solicitud, asegúrese de llenar todos los <a href="https://www.anterior.com">campos</a> requeridos. Para poder navegar por las pestañas de la solicitud, asegúrese de llenar todos los <a href="https://www.anterior.com">campos</a> requeridos. Estos campos contienen un asterisco (\*) que indica al solicitante que este campo tiene que llenarse para que le permita continuar.

## 2.1 Crear Solicitud de Evaluación para 10 kW o menos

Este proceso expedito está disponible para aquellos clientes que interesen interconectar un sistema solar fotovoltaico con tecnología a base de inversor, con capacidad de hasta 10 kW, en techos residenciales y comerciales, exclusivamente con equipos y componentes aprobados por la Autoridad, certificados por la Oficina Estatal de Política Pública Energética (OEPPE) y que estén en la lista de equipos y componentes disponibles en el portal de la Comisión de Energía de Puerto Rico (CEPR). Los proyectos que no cumplan con estos criterios tienen que solicitar el permiso de construcción correspondiente a la Oficina de Gerencia de Permisos (OGPe).

En la pantalla de la Solicitud de Evaluación para Sistema de Generación Distribuida con Capacidad de 10 kW o menos, navegue por las siguientes pestañas de la solicitud utilizando los botones

<- Anterior Próximo ->

#### PESTAÑAS DESCRIPCIÓN

| General | En esta | pestaña deberá llenar la información general de la solicitud.                                                     |
|---------|---------|----------------------------------------------------------------------------------------------------|
|         |         | General Cliente Diseñador Instalador Localización Generadores Inversores                                          |
|         |         | Tipo de Proyecto * Número Previo de AEE                                                                           |
|         |         | Tipo de Tecnologia * Otro Tipo de Tecnologia                                                                      |
|         |         | Fotovoltaico       Tipo de Programa de Medición Neta *   Tipo de Acuerdo de Interconexión de GD y Medición Neta * |
|         |         | Básica 💿 Individual 💿                                                                                             |
|         |         | Número de OGPe (si aplica)                                                                                        |
|         |         |                                                                                                    |
|         |         |                                                                                                    |
|         | Comple  | etada la información en los campos de esta pestaña, presione el botón Guardar.                                    |
|         | Valide  | a información ingresada y presione el botón Próximo -> .                                                          |

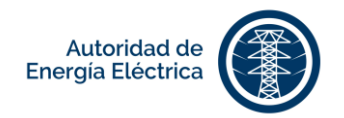

|  | Información del Cliente (Tenedor de la Cuenta con la AEE)                                                            |                                                       |  |
|--|----------------------------------------------------------------------------------------------------|-------------------------------------------------------|--|
|  | Nombre y Apellidos *                                                                                                 | Número de Teléfono                                    |  |
|  | Test T. Test Test                                                                                                    |                                                       |  |
|  | Número de Celular*                                                                                                   | Correo Electrónico*                                   |  |
|  | (787) 999-9999                                                                                                    | user@fwpr.com                                         |  |
|  | Relación con la Propiedad *                                                                                          | Describa la Relación con la Propiedad (Si marcó Otro) |  |
|  | Dueño                                                                                                    |                                                       |  |
|  | Dirección Postal *                                                                                                   |                                                       |  |
|  | Test 33 Juncos, PR 00777                                                                                             |                                                       |  |
|  | ¿Tiene (o es usted) representante para esta solicitud?<br>ඔ<br>Información del Representante<br>Nombre y Apellidos * | Correo Electrónico *                                  |  |
|  | Número de Celular *                                                                                                  | Número de Teléfono                                    |  |
|  | Licencia Profesional *                                                                                               | Fecha de Expiración de Licencia Profesional *         |  |
|  | Dirección Postal *                                                                                                   | Compañia                                              |  |
|  |                                                                                                    |                                                       |  |

Completada la información en los campos de esta pestaña, presione el botón Fróximo >>. Si desea regresar a la pestaña anterior para realizar alguna modificación presione el

| botón  | <- Anterio |
|--------|------------|
| DOLOII |            |

| Diseñador | En esta pestaña complete la información del diseñador en los espacios provistos         General       Cliente       Diseñador       Instalador       Localización       Generadores       Inversores                |
|-----------|----------------------------------------------------------------------------------------------------|
|           | Información del Diseñador         Nombre y Apellidos*       Correo Electrónico*         Test Test       test@test.com         Número de Celular*       Número de Teléfono         (787) 999-9999                    |
|           | Dirección Postal*<br>Test 33 Juncos, PR 00777<br>Completada la información en los campos de esta pestaña presione el botón<br>Si desea regresar a la pestaña anterior para realizar alguna modificación presione el |
|           | botón -Anterior                                                                                                    |

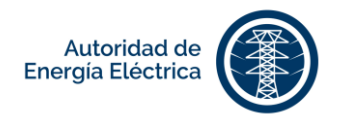

**Instalador** En esta pestaña complete la información del instalador en los espacios provistos.

| General Cliente Diseñador Instalador Localización | n Generadores Inversores |
|---------------------------------------------------|--------------------------|
| nformación del Instalador                         |                          |
| Nombre Completo *                                 | Número de Teléfono       |
| Test Test                                         |                          |
| Número de Celular *                               | Correo Electrónico *     |
| (787) 999-9999                                    | test@test.com            |
| Dirección Postal *                                | Licencia Profesional *   |
| Test 33 Juncos, PR 00777                          | 3345                     |
| Fecha de Expiración de Licencia Profesional *     | Compañía *               |
|                                                   | Test Co.                 |

Completada la información en los campos de esta pestaña presione el botón Próximo -> . Si desea regresar a la pestaña anterior para realizar alguna modificación presione el

botón <- Anterior

**Localización** Ingrese la información sobre la localización del sistema.

| S67890     Image of Energie of Energie of Energe of Energie of Energie of Energie of                           | 0197410000           | 3345        |
|----------------------------------------------------------------------------------------------------|----------------------|-------------|
| Dirección * Dirección 2 Dirección 2 Dirección 2 Dirección 2 Dirección 2 Dirección 2 Calle o Carretera Estey 444 Ciudad o Municipio * Ciudad o Municipio * Dirección 2 Dirección 2 Direcció | 567890               |             |
| Test       Calle o Carretera       Batey 444       Ciudad o Municipio*       ISABELA       Código Postal*       00777                                                                                                    | Dirección *          | Dirección 2 |
| Calle o Carretera     Kilómetro       Batey 444                                                                                                    | Test                 |             |
| Batey 444       Ciudad o Municipio *       ISABELA       Código Postal *       00777                                                                                                    | Calle o Carretera    | Kilómetro   |
| Ciudad o Municipio * Zona *<br>ISABELA © BO. MORA CÓdigo Postal *<br>00777                                                                                                    | Batey 444            |             |
| ISABELA © BO. MORA<br>Código Postal*                                                                                                    | Ciudad o Municipio * | Zona*       |
| Código Postal * 00777                                                                                                    | ISABELA              | BO. MORA    |
| 00777                                                                                                    | Código Postal *      |             |
|                                                                                                    | 00777                |             |

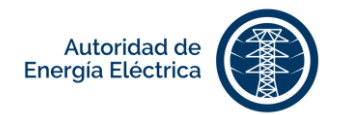

| Generadores | Ingrese                                                                | la i        | informac  | ión so        | bre los      | gen      | eradores          | (módulos          | fotovolta | aicos, |
|-------------|------------------------------------------------------------------------|-------------|-----------|---------------|--------------|----------|-------------------|-------------------|-----------|--------|
|             | aerogene                                                               | radore      | es, micro | turbinas,     | etc.). In    | gresada  | la inform         | ación, presio     | ne Añadir |        |
|             | General                                                                | Cliente     | Diseñador | Instalador    | Localización | Generad  | ores Inversor     | es                |           |        |
|             | Generadores (Módulos Fotovoltaicos, Aerogenerador, Microturbina, etc.) |             |           |               |              |          |                   |                   |           |        |
|             | Capacidad                                                              | d DC Existe | nte (kW)  |               |              | Сарас    | idad DC Total (kV | /)                |           |        |
|             |                                                                        |             |           |               |              | 2.85     |                   |                   |           |        |
|             | Manufactu                                                              | urero       |           |               |              | Model    | 0                 |                   |           |        |
|             |                                                                        |             |           |               |              |          |                   |                   |           |        |
|             | Capacidad (W)                                                          |             |           |               |              | Cantidad | lad               |                   |           |        |
|             |                                                                        |             |           |               |              |          |                   |                   |           |        |
|             |                                                                        |             |           |               | [            | Añadir   |                   |                   |           |        |
|             | Manufactu                                                              | ırero       | Modelo    | Capacidad (W) | Cantidad     | Fecha d  | e Creación        | Última Actualizac | ión Aco   | ción   |
|             | SOLAR W                                                                | /ORLD       | SW285     | 285.0         | 10           | 2017-03  | -08 04:49 PM      | 2017-03-08 04:4   | 9 PM 🖉    |        |
|             |                                                                        |             |           |               |              |          |                   |                   |           |        |

Podrá añadir múltiples generadores. Utilice los iconos bajo la columna de **Acciones** si desea editar o eliminar un generador existente. Completada la información en los

campos de esta pestaña, presione el botón Próximo -> . Si desea regresar a la pestaña

anterior para realizar alguna modificación presione el botón

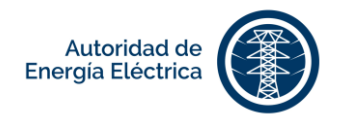

| Inversores | Ingrese la información sobre los inversores. Ingresada la información,                                                                                             | presione                       |
|------------|----------------------------------------------------------------------------------------------------|--------------------------------|
|            | General Cliente Diseñador Instalador Localización Generadores Inversores                                                                                           |                                |
|            | Inversores Capacidad AC Existente (kW) Capacidad AC Total (kW)                                                                                                    |                                |
|            | Inversores Certificados                                                                                                    |                                |
|            | Marca Modelo                                                                                                    | •                              |
|            | Inversor no encontrado: Deberá incluir la información del inversor que desea utilizar y subir el manual de dicho inversor en la pantalla<br>"Anejos" más adelante. | a de                           |
|            | Marca Modelo                                                                                                    |                                |
|            | Potencia AC Máxima (kW)                                                                                                    |                                |
|            | Información Adicional<br>Tipo de Conexión Cantidad                                                                                                    |                                |
|            | Voltaje Nominal (Ej: 120/240 V) Corriente Nominal (A)                                                                                                    |                                |
|            |                                                                                                    |                                |
|            | Añadır                                                                                                    |                                |
|            | Tipo de<br>Conexión     Marca     Modelo     Cantidad     Voltaje Nominal (Ej:<br>120/240 V)     Corriente Nominal<br>(A)     Potencia AC Máxima<br>(kW)           | Acción                         |
|            | MONOPHASIC SMA Sunny Boy 1 240.0 9.0 4.0                                                                                                    |                                |
|            | Podrá añadir múltiples inversores. Utilice los iconos bajo la columna de A desea editar o eliminar un inversor existente. Completada la informació                 | <b>cciones</b> si<br>ón en los |
|            | campos de esta pestaña, presione el botón Completar. Si desea regresar a l                                                                                         | a pestaña                      |
|            | anterior para realizar alguna modificación presione el botón                                                                                                    |                                |

### 2.2 Crear Solicitud de Evaluación para más de 10 kW hasta 1 MW

Este proceso expedito está disponible para aquellos clientes que interesen interconectar un sistema de generación distribuida con tecnología a base de inversor, con capacidad mayor de 10 kW, exclusivamente con equipos y componentes aprobados por la Autoridad y certificados por la OEPPE, que cumplan con los criterios de elegibilidad establecidos en el Reglamento para Interconectar Generadores con el Sistema de Distribución Eléctrica de la Autoridad y Participar en los Programas de Medición Neta.

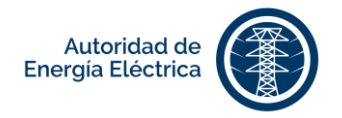

| En la p  | En la pantalla Solicitud de Evaluación para Sistema de Generación Distribuida con Capacidad   |                                                                      |                                 |                                                                                 |     |  |  |
|----------|-----------------------------------------------------------------------------------------------|----------------------------------------------------------------------|---------------------------------|---------------------------------------------------------------------------------|-----|--|--|
| Mayor    | Mayor de 10 kW Hasta 1 MW, navegue por las siguientes pestañas de la solicitud utilizando los |                                                                      |                                 |                                                                                 |     |  |  |
| boton    | <- Ante                                                                                       | erior Próximo -><br>y :                                              |                                 |                                                                                 |     |  |  |
| PESTAÑAS | DESCRIP                                                                                       | CIÓN                                                                 |                                 |                                                                                 |     |  |  |
| General  | En esta p                                                                                     | oestaña deberá llenar la informaci                                   | ón ger                          | neral de la solicitud.                                                          |     |  |  |
|          |                                                                                               | General Cliente Diseñador Instalador Locali<br>Tipo de Proyecto *    | zación (                        | Generadores Inversores<br>Número Previo de AEE                                  |     |  |  |
|          |                                                                                               | Tipo de Tecnología *                                                 |                                 | Otro Tipo de Tecnología                                                         |     |  |  |
|          |                                                                                               | Fotovoltaico                                                         | $\bigcirc$                      |                                                                                 |     |  |  |
|          |                                                                                               | Tipo de Programa de Medición Neta *                                  |                                 | Tipo de Acuerdo de Interconexión de GD y Medición Neta *                        |     |  |  |
|          |                                                                                               | Básica                                                               | $\bigcirc$                      | Individual                                                                      | 2   |  |  |
|          |                                                                                               | Número de OGPe (si aplica)                                           |                                 |                                                                                 |     |  |  |
|          |                                                                                               |                                                                      |                                 |                                                                                 |     |  |  |
|          |                                                                                               |                                                                      |                                 |                                                                                 |     |  |  |
|          | Complet<br>Valide la                                                                          | ada la información en los campos<br>información ingresada y presione | s de es<br>e el bo <sup>s</sup> | ta pestaña, presione el botón <sup>Guai</sup><br>tón <sup>Próximo -&gt;</sup> . | dar |  |  |

**Cliente** En esta pestaña deberá llenar la información del solicitante y su representante (si aplica).

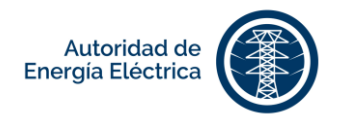

| PESTAÑAS  | DESCRIPCIÓN                                                                                                    |
|-----------|----------------------------------------------------------------------------------------------------|
|           | Completada la información en los campos de esta pestaña, presione el botón<br>Próximo -> . Si desea regresar a la pestaña anterior para realizar alguna modificación<br>presione el botón -> .          |
| Diseñador | En esta pestaña complete la información del diseñador en los espacios provistos.                                                                                                    |
|           | Completada la información en los campos de esta pestaña, presione el botón<br>Próximo -> . Si desea regresar a la pestaña anterior para realizar alguna modificación<br>presione el botón <- Anterior . |

**Instalador** En esta pestaña complete la información del instalador en los espacios provistos.

| formación del Instalador                      |                        |
|-----------------------------------------------|------------------------|
| Nombre Completo *                             | Número de Teléfono     |
| Test Test                                     |                        |
| Número de Celular*                            | Correo Electrónico *   |
| (787) 999-9999                                | test@test.com          |
| Dirección Postal *                            | Licencia Profesional * |
| Test 33 Juncos, PR 00777                      | 3345                   |
| Fecha de Expiración de Licencia Profesional * | Compañía *             |
| 21 0 fabraro 0 2017 0                         | Test Co.               |

Completada la información en los campos de esta pestaña, presione el botón

Próximo -> . Si desea regresar a la pestaña anterior para realizar alguna modificación presione el botón <- Anterior .

Página **15** de **41** Manual del Solicitante - **PREP**AEE Versión 1.0

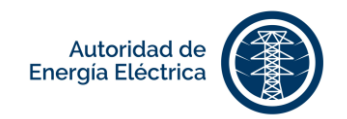

| General Cliente Diseñador Instalador Localización Generadores Inve | rsores                            |
|--------------------------------------------------------------------|-----------------------------------|
| Localización                                                       |                                   |
| Número de Cuenta * ID de Localidad *                               |                                   |
| Número de Medidor * Lado de Entrega de                             | Energia (Supply Side)             |
| Dirección * Dirección 2                                            |                                   |
| Calle o Carretera Kilómetro                                        |                                   |
| Municipio * Zona *                                                 |                                   |
|                                                                    | ۲                                 |
| Código Postal *                                                    |                                   |
| Completada la información en los campos de est                     | ta pestaña, presione el botón     |
| Próximo -> . Si desea regresar a la pestaña anterior p             | oara realizar alguna modificación |
| presione el botón                                                  |                                   |
|                                                                    |                                   |

**Generadores** Ingrese la información sobre los generadores (módulos fotovoltaicos, aerogeneradores, microturbinas, etc.). Ingresada la información, presione

| General Clie    | nte Diseñad      | or Instalador       | Localización      | Generadores Inversores  | ŝ                    |        |
|-----------------|------------------|---------------------|-------------------|-------------------------|----------------------|--------|
| Generadores (Mó | dulos Fotovoltai | cos, Aerogenerador, | , Microturbina, e | tc.)                    |                      |        |
| Capacidad DC E  | cistente (kW)    |                     |                   | Capacidad DC Total (kW) |                      |        |
|                 |                  |                     |                   | 2.85                    |                      |        |
|                 |                  |                     |                   |                         |                      |        |
| Manufacturero   |                  |                     |                   | Modelo                  |                      |        |
|                 |                  |                     |                   |                         |                      |        |
| Capacidad (W)   |                  |                     |                   | Cantidad                |                      |        |
|                 |                  |                     |                   |                         |                      |        |
|                 |                  |                     |                   |                         |                      |        |
|                 |                  |                     |                   | Añadir                  |                      |        |
| Manufacturero   | Modelo           | Capacidad (W)       | Cantidad          | Fecha de Creación       | Última Actualización | Acción |
| SOLAR WORLE     | SW285            | 285.0               | 10                | 2017-03-08 04:49 PM     | 2017-03-08 04:49 PM  | × 💼    |

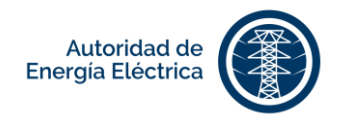

Podrá añadir múltiples generadores. Utilice los iconos bajo la columna de **Acciones** si desea editar o eliminar un generador existente. Completada la información en los

campos de esta pestaña, presione el botón **Próximo ->**. Si desea regresar a la pestaña

anterior para realizar alguna modificación presione el botón

|  | General Clien                             | te Diseñ      | ador Inst    | alador      | Localización     | Generadores  | Inversores            |                      |        |
|--|-------------------------------------------|---------------|--------------|-------------|------------------|--------------|-----------------------|----------------------|--------|
|  | Inversores<br>Capacidad AC Existente (kW) |               |              |             |                  | Capacidad    | AC Total (kW)         |                      |        |
|  | 0.0 8.3999999999999999                    |               |              |             |                  |              |                       |                      |        |
|  | Inversores Certificados                   |               |              |             |                  |              |                       |                      |        |
|  | Marca                                     |               |              |             |                  | Modelo       |                       |                      |        |
|  |                                           |               |              |             | $\odot$          |              |                       |                      |        |
|  | Inversor no encor                         | itrado. (Recu | erde que det | berá anejar | el manual de dic | ho inversor) |                       |                      |        |
|  | Marca                                     |               |              |             |                  | Modelo       |                       |                      |        |
|  |                                           |               |              |             |                  |              |                       |                      |        |
|  | Potencia Máxima                           | (kW)          |              |             |                  |              |                       |                      |        |
|  |                                           |               |              |             |                  |              |                       |                      |        |
|  | Información Adici                         | onal          |              |             |                  |              |                       |                      |        |
|  | Tipo de Conexión                          |               |              |             |                  | Cantidad     |                       |                      |        |
|  |                                           |               |              |             | ${igsidential}$  |              |                       |                      |        |
|  | Voltaje de Interco                        | nexión (V)    |              |             |                  | Corriente N  | Nominal (A)           |                      |        |
|  |                                           |               |              |             |                  |              |                       |                      |        |
|  |                                           |               |              |             |                  |              |                       |                      |        |
|  |                                           |               |              |             |                  | 6 - die      |                       |                      |        |
|  |                                           |               |              |             | A                | naun         |                       |                      |        |
|  |                                           |               |              |             |                  |              |                       |                      |        |
|  | Tipo de Conexión                          | Marca         | Modelo       | Cantidad    | Voltaje de Inter | conexión (V) | Corriente Nominal (A) | Potencia Máxima (kW) | Acción |

Podrá añadir múltiples inversores. Utilice los iconos bajo la columna de **Acciones** si desea editar o eliminar un inversor existente. Completada la información en los campos de esta pestaña, presione el botón <sup>Completar</sup>. Si desea regresar a la pestaña anterior para realizar alguna modificación presione el botón <sup><- Anterior</sup>.

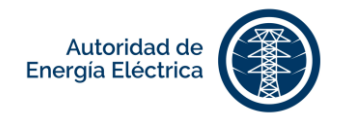

y

## 2.3 Crear Solicitud de Evaluación de Estudio

Este proceso de estudio está disponible para clientes que interesen interconectar un sistema de generación distribuida que no cumpla con cualquiera de los criterios de elegibilidad para el proceso expedito establecidos en el Reglamento para Interconectar Generadores con el Sistema de Distribución Eléctrica de la Autoridad y Participar en los Programas de Medición Neta o que sea un sistema que utilice tecnologías que no sea a base de inversor.

En la pantalla de Solicitud de Evaluación para Sistema de Generación Distribuida Mediante Proceso

de Estudio, navegue por las siguientes pestañas de la solicitud utilizando los botones

Próximo ->

#### PESTAÑAS DESCRIPCIÓN

| General | En esta pestaña deberá llenar la información general de la solicitud.      |
|---------|----------------------------------------------------------------------------|
|         | General Cliente Diseñador Instalador Localización Generador Interruptor    |
|         | Tipo de Proyecto * Número de la AEE                                        |
|         | Nuevo                                                                      |
|         | Individual                                                                 |
|         | Completada la información en los campos de esta pestaña, presione el botón |
|         | Guardar . Valide la información ingresada y presione el botón Próximo -> . |

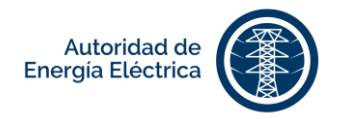

| liente | En esta pestaña deberá llenar la información del solicitante y su representante (si<br>aplica). |  |
|--------|-------------------------------------------------------------------------------------------------|--|
|        | General Cliente Diseñador Instalador Localización Generador Interruptor                         |  |
|        | Información del Cliente (Tenedor de la Cuenta con la AEE)                                       |  |
|        | Nombre y Apellidos * Número de Teléfono                                                         |  |
|        | Número de Celular * Correo Electrónico *                                                        |  |
|        | Relación con la Propiedad * Describa la Relación con la Propiedad (Si marcó Otro)               |  |
|        | Dueño                                                                                           |  |
|        | Dirección Postal *                                                                              |  |
|        |                                                                                                 |  |
|        |                                                                                                 |  |
|        | ¿Tiene (o es usted) representante para esta solicitud?                                          |  |
|        | 8                                                                                               |  |
|        | Información del Representante                                                                   |  |
|        | Nombre y Apellidos * Correo Electrónico *                                                       |  |
|        |                                                                                                 |  |
|        | Número de Celular * Número de Teléfono                                                          |  |
|        | Dirección Percipi                                                                               |  |
|        | опрана общата                                                                                   |  |
|        |                                                                                                 |  |
|        | Å                                                                                               |  |

Completada la información en los campos de esta pestaña, presione el botón Próximo -> Si desea regresar a la pestaña anterior para realizar alguna

<- Anterior modificación presione el botón

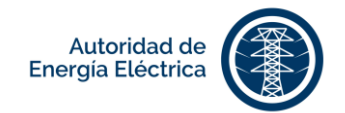

| Diseñador | En esta pestaña complete la información del diseñador en los espacios provistos. |
|-----------|----------------------------------------------------------------------------------|
|           | General Cliente Diseñador Instalador Localización Generador Interruptor          |
|           | Información del Diseñador Nombre y Apellidos * Correo Electrónico *              |
|           | Número de Celular* Número de Teléfono                                            |
|           | Licencia Profesional *           8         marzo         2017         0          |
|           | Dirección Postal * Compañía                                                      |
|           |                                                                                  |
|           |                                                                                  |
|           | Completada la información en los campos de esta pestaña, presione el botón       |
|           | Próximo -> . Si desea regresar a la pestaña anterior para realizar alguna        |
|           | modificación presione el botón <- Anterior.                                      |

**Instalador** En esta pestaña complete la información del instalador en los espacios provistos.

| General C                       | liente               | Diseñador | Instalador | Localización | Generador | Interruptor                                                                                                    |
|---------------------------------|----------------------|-----------|------------|--------------|-----------|----------------------------------------------------------------------------------------------------|
| Información del<br>Nombre y Ape | llidos *<br>llidos * | or        |            |              |           | Correo Electrónico *                                                                                                    |
| Licencia Profe                  | sional *             |           |            |              |           | Fecha de Expiración de Licencia Profesional *           8         marzo         2017         Image: Second Second Se |
| Dirección Post                  | tal *                |           |            |              |           | Compañía                                                                                                    |

Completada la información en los campos de esta pestaña, presione el botón Próximo ->
. Si desea regresar a la pestaña anterior para realizar alguna modificación presione el botón <- Anterior
.

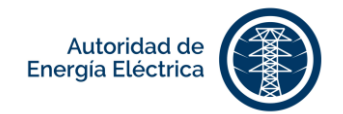

| Localización | Ingrese la información sobre la localización del sistema.               |     |
|--------------|-------------------------------------------------------------------------|-----|
|              | General Cliente Diseñador Instalador Localización Generador Interruptor |     |
|              | Localización del Sistema Número de Cuenta * ID de Localidad *           |     |
|              | Número de Medidor * Lado de Entrega de Energía (Supply Side)            |     |
|              | Dirección 2                                                             |     |
|              | Calle o Carretera Kilómetro                                             |     |
|              | Municipio * Zona *                                                      |     |
|              | Código Postal *                                                         |     |
|              | Completada la información en los campos de esta pestaña, presione el bo | tón |
|              | Próximo -> . Si desea regresar a la pestaña anterior para realizar alg  | una |
|              | modificación presione el botón <a>- Anterior</a> .                      |     |

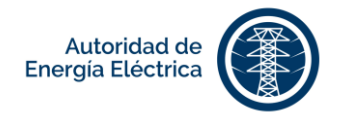

| eneradores (Módulos Fotovoitoloos, Aerogenerador, Nicroturbina, etc.)                                                                                                    |                 |                                                                                                    |  |
|----------------------------------------------------------------------------------------------------|-----------------|----------------------------------------------------------------------------------------------------|--|
| Sepacidad DC Existente                                                                                                    | Capacidad DC To | tal                                                                                                    |  |
|                                                                                                    | 0               |                                                                                                    |  |
|                                                                                                    |                 |                                                                                                    |  |
| Generator Data                                                                                                    |                 |                                                                                                    |  |
| Tipo de Generador                                                                                                    |                 | Tipo de Tecnología                                                                                           |  |
|                                                                                                    | $\odot$         |                                                                                                    |  |
| Especifique Otro tipo de Tecnología                                                                                                    |                 | Manufacturero                                                                                                |  |
|                                                                                                    |                 |                                                                                                    |  |
| Modelo                                                                                                    |                 | Capacidad                                                                                                    |  |
|                                                                                                    |                 |                                                                                                    |  |
| Quantity                                                                                                    |                 | Connection Type                                                                                              |  |
|                                                                                                    |                 |                                                                                                    |  |
| Interconnection Voltage Additional Information Yup Base                                                                                                    |                 | Sushannu Baalaan                                                                                             |  |
| Interconnection Voltage Additional Information Kva Base                                                                                                    |                 | Synchronous Reactance                                                                                        |  |
| Interconnection Voltage Additional Information Kva Base Translent Reactance                                                                                                    |                 | Synchronous Reactance                                                                                        |  |
| Interconnection Voltage Additional Information Kva Base Transient Reactance                                                                                                    |                 | Synchronous Reactance                                                                                        |  |
| Interconnection Voltage Additional Information Kva Base Transient Reactance Negative Reactance                                                                                      |                 | Synchronous Reactance Sub Transient Reactance Zero Reactance                                                 |  |
| Interconnection Voltage Additional Information Kva Base Transient Reactance Negative Reactance                                                                                      |                 | Synchronous Reactance Sub Transient Reactance Zero Reactance                                                 |  |
| Interconnection Voltage Additional Information Kva Base Transient Reactance Negative Reactance                                                                                      |                 | Synchronous Reactance Sub Transient Reactance Zero Reactance                                                 |  |
| Interconnection Voltage Additional Information Kva Base Transient Reactance Negative Reactance Interconnection Equipment Reloages To Cleart                                         |                 | Synchronous Reactance Sub Transient Reactance Zero Reactance Switch Maker                                    |  |
| Interconnection Voltage Additional Information Kva Base Transient Reactance Negative Reactance Interconnection Equipment Belongs To Client                                          |                 | Synchronous Reactance Sub Transient Reactance Zero Reactance Switch Maker                                    |  |
| Interconnection Voltage Additional Information Kva Base Translent Reactance Regative Reactance Interconnection Equipment Belongs To Client                                          |                 | Synchronous Reactance Sub Transient Reactance Zero Reactance Switch Maker                                    |  |
| Interconnection Voltage Additional Information Kva Base Transient Reactance Regative Reactance Interconnection Equipment Belongs To Client                                          |                 | Synchronous Reactance Sub Transient Reactance Zero Reactance Switch Maker Switch Maker Switch Model          |  |
| Interconnection Voltage Additional Information Kva Base Transient Reactance Interconnection Equipment Belongs To Client Switch Manufal Capacity                                     |                 | Synchronous Reactance Sub Transient Reactance Zero Reactance Switch Maker Switch Model                       |  |
| Interconnection Voltage Additional Information Kva Base Transient Reactance Regative Reactance Interconnection Equipment Belongs To Client Switch Nominal Capacity                  |                 | Synchronous Reactance Sub Transient Reactance Zero Reactance Switch Maker Switch Maker Interrupting Capacity |  |
| Interconnection Voltage  Additional Information Kva Base  Transient Reactance  Negative Reactance  Interconnection Equipment Belongs To Client  Switch Nominal Capacity  Switch BIL |                 | Synchronous Reactance Sub Transient Reactance Zero Reactance Switch Maker Switch Maker Interrupting Capacity |  |

Generador Ingrese la información sobre los generadores. Ingresada la información, presione

Completada la información en los campos de esta pestaña, presione el botón Próximo -> . Si desea regresar a la pestaña anterior para realizar alguna modificación presione el botón <- Anterior .

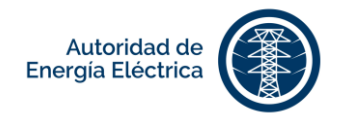

## 2.4 Crear Solicitud de Evaluación de Transmisión

Este proceso está disponible para aquellos clientes que interesen interconectar un sistema de generación distribuida con capacidad máxima de hasta 5 MW con el sistema de transmisión o subtransmisión eléctrica de la Autoridad.

En la pantalla de Solicitud de Evaluación para Sistema de Generación Distribuida al Sistema de

Transmisión, navegue por las siguientes pestañas de la solicitud utilizando los botones <br/>
Próximo ->

| PESTAÑAS | DESCRIPCIÓN                                                                                      |
|----------|--------------------------------------------------------------------------------------------------|
| General  | En esta pestaña deberá llenar la información general de la solicitud.                            |
|          | General Cliente Diseñador Instalador Localización Transformadores Generadores Módulos Inversores |
|          | Tipo de Proyecto Número Previo de Proyecto                                                       |
|          | Nuevo                                                                                            |
|          | Tipo de Programa de Medicion Neta * Tipo de Acuerdo *                                            |
|          | Número de OGPe (si aplica)                                                                       |
|          | Completada la información en los campos de esta pestaña, presione el                             |
|          | botón <b>Próximo -&gt;</b> . Valide la información ingresada y presione el botón                 |
| Cliente  | En esta pestaña deberá llenar la información del solicitante y su                                |

representante (si aplica).

| itormacion del Cliente (Tenedor                                                                                    | de la Cuenta con la AEE  |                                                       |
|----------------------------------------------------------------------------------------------------|--------------------------|-------------------------------------------------------|
| Nembre v Anellidee *                                                                                               | de la cuenta con la AEE) | Número de Teléfone                                    |
| Nombre y Apellidos                                                                                                 |                          | Numero de Telefono                                    |
| Número de Celular *                                                                                                |                          | Correo Electrónico *                                  |
| Relación con la Propiedad *                                                                                        |                          | Describa la Relación con la Propiedad (Si marcó Otro) |
| Dueño                                                                                                    | $\odot$                  |                                                       |
|                                                                                                    | â                        |                                                       |
| ¿Tiene (o es usted) representan<br>⊗                                                                               | te para esta solicitud?  |                                                       |
| ¿Tiene (o es usted) representan<br>⊠<br>Iformación del Representante                                               | .∉                       |                                                       |
| ¿Tiene (o es usted) representan<br>愛<br>nformación del Representante<br>Nombre y Apellidos *                       |                          | Correo Electrónico *                                  |
| ¿Tiene (o es usted) representan<br>Ø<br>formación del Representante<br>Nombre y Apellidos *<br>Número de Celular * | ∕e para esta solicitud?  | Correo Electrónico *                                  |
| ¿Tiene (o es usted) representan<br>⊛                                                                               | te para esta solicitud?  |                                                       |

Página **23** de **41** Manual del Solicitante - **PREP**AEE Versión 1.0

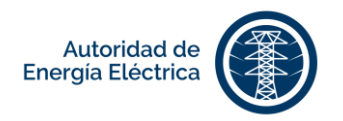

Completada la información en los campos de esta pestaña, presione el Próximo -> botón Si desea regresar a la pestaña anterior para realizar <- Anterior alguna modificación presione el botón Diseñador En esta pestaña complete la información del diseñador en los campos provistos. General Cliente Diseñador Instalador Localización Transformadores Generadores Módulos Inversores Información del Diseñador Correo Electrónico \* Nombre y Apellidos \* Número de Teléfono Número de Celular\* Licencia Profesional Fecha de Expiración de Licencia Profesional 2017 🛇 8 🛇 marzo  $\bigcirc$ Dirección Postal\* Compañía Completada la información en los campos de esta pestaña, presione el Próximo -> botón Si desea regresar a la pestaña anterior para realizar <- Anterior alguna modificación presione el botón

Instalador En esta pestaña complete la información del instalador en los campos provistos.

| General     | Cliente     | Diseñador | Instalador | Localización | Transformadores  | Generadores        | Módulos      | Inversores |  |
|-------------|-------------|-----------|------------|--------------|------------------|--------------------|--------------|------------|--|
| Información | del Instala | dor       |            |              |                  |                    |              |            |  |
| Nombre y A  | pellidos *  |           |            |              | Correo Electróni | co*                |              |            |  |
|             |             |           |            |              |                  |                    |              |            |  |
| Número de   | Celular *   |           |            |              | Número de Teléf  | ono                |              |            |  |
|             |             |           |            |              |                  |                    |              |            |  |
| Licencia Pr | ofesional * |           |            |              | Fecha de Expira  | ción de Licencia F | rofesional * |            |  |
|             |             |           |            |              | 8 🛇              | marzo              | 9            | 2017       |  |
|             |             |           |            |              |                  |                    |              |            |  |
| Dirección P | ostal *     |           |            |              | Compañía         |                    |              |            |  |
|             |             |           |            |              |                  |                    |              |            |  |
|             |             |           |            | h            |                  |                    |              |            |  |

Completada la información en los campos de esta pestaña, presione el

Próximo -> . Si desea regresar a la pestaña anterior para realizar

alguna modificación presione el botón

botón

Página **24** de **41** Manual del Solicitante - **PREP**AEE Versión 1.0

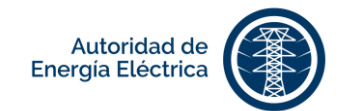

| General Cliente Diseñador In                   | stalador Localización         | Transformadores Generadores              | Módulos Inversores                      |
|------------------------------------------------|-------------------------------|------------------------------------------|-----------------------------------------|
| Localización                                   |                               |                                          |                                         |
| Número de Cuenta *                             |                               | ID de Localidad *                        |                                         |
| Número de Medidor *                            |                               | Transmission Client *                    | ٢                                       |
| Dirección *                                    |                               | Dirección 2                              |                                         |
| Calle o Carretera                              |                               | Kilómetro                                |                                         |
| Municipio *                                    |                               | Zona *                                   |                                         |
| Código Postal *                                |                               |                                          |                                         |
|                                                |                               |                                          |                                         |
| Completada la informi<br>potón Próximo -> . Si | ación en los<br>i desea regre | campos de esta pe<br>sar a la pestaña an | estaña, presione<br>Iterior para realiz |
| alguna modificación pr                         | esione el bot                 | Anterior                                 |                                         |

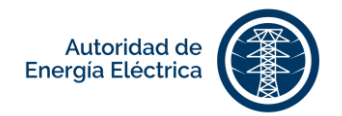

# **Transformadores** Ingrese la información sobre el transformador de la subestación del cliente y el transformador *step up* para instalación del GD. Ingresada la

|                                                                                                    | Transformadores Generadores Modulos Inversores                                                                                                    |
|----------------------------------------------------------------------------------------------------|----------------------------------------------------------------------------------------------------|
| ansformadores de la Subestación del Cliente                                                                                                    |                                                                                                    |
| Capacidad del Transformador (kVA) *                                                                                                    | Voltaje de Interconexión *                                                                                                    |
|                                                                                                    | 115 KV                                                                                                    |
| Capacidad Primera Etapa de Enfriamiento (kVA)                                                                                                    | Capacidad Segunda Etapa de Enfriamiento (kVA)                                                                                                    |
| Capacidad Tercera Etapa de Enfriamiento (kVA)                                                                                                    | Porciento de Impedancia (%)                                                                                                    |
| Capacidad % de Impedancia                                                                                                    | Voltaje Primario (kV)                                                                                                    |
| lottaie Secundaria (KVA                                                                                                    | Configuración del lado Delta                                                                                                    |
| volaje secultuano (kv)                                                                                                    |                                                                                                    |
| Posición No Load Tap Changer 1                                                                                                    | Posición No Load Tap Changer 2                                                                                                    |
| Posición No Load Tap Changer 3                                                                                                    | Posición No Load Tap Changer 4                                                                                                    |
| Posición No Load Tap Changer 5                                                                                                    |                                                                                                    |
| Transformador del Generador Step Up                                                                                                    |                                                                                                    |
| Transformador del Generador Step Up<br>Capacidad Primera Etapa de Enfriamiento (kVA)                                                                                                    | Capacidad Segunda Etapa de Enfriamiento (kVA)                                                                                                    |
| Transformador del Generador Step Up<br>Capacidad Primera Etapa de Enfriamiento (kVA)<br>Capacidad Tercera Etapa de Enfriamiento (kVA)                                                                                                    | Capacidad Segunda Etapa de Enfriamiento (kVA)<br>Voltaje Primario (kV)                                                                                                    |
| Transformador del Generador Step Up<br>Capacidad Primera Etapa de Enfriamiento (kVA)<br>Capacidad Tercera Etapa de Enfriamiento (kVA)<br>/ottaje Secundario (kV)                                                                                                    | Capacidad Segunda Etapa de Enfriamiento (kVA)<br>Voltaje Primario (kV)<br>Voltaje Terciario (kV)                                                                                                    |
| Transformador del Generador Step Up<br>Capacidad Primera Etapa de Enfriamiento (kVA)<br>Capacidad Tercera Etapa de Enfriamiento (kVA)<br>//ottaje Secundario (kV)<br>Sanco de Transformador                                                                                                    | Capacidad Segunda Etapa de Enfriamiento (kVA)<br>Voltaje Primario (kV)<br>Voltaje Terciario (kV)                                                                                                    |
| Transformador del Generador Step Up<br>Capacidad Primera Etapa de Enfriamiento (kVA)<br>Capacidad Tercera Etapa de Enfriamiento (kVA)<br>//oltaje Secundario (kV)<br>Sanco de Transformador<br>Capacidad % de Impedancia                                                                                                    | Capacidad Segunda Etapa de Enfriamiento (kVA)<br>Voltaje Primario (kV)<br>Voltaje Terciario (kV)<br>Porciento de Impedancia (%)                                                                                                    |
| Transformador del Generador Step Up<br>Capacidad Primera Etapa de Enfriamiento (kVA)<br>Capacidad Tercera Etapa de Enfriamiento (kVA)<br>Voltaje Secundario (kV)<br>Banco de Transformador<br>Capacidad % de Impedancia                                                                                                    | Capacidad Segunda Etapa de Enfriamiento (kVA) Voltaje Primario (kV) Voltaje Terciario (kV) Porciento de Impedancia (%) Prueba de Pérdida Sin Carga (kW) Prueba de Capacidad de Corto Circuito (kW)                                                                                                    |
| Transformador del Generador Step Up<br>Capacidad Primera Etapa de Enfriamiento (kVA)<br>Capacidad Tercera Etapa de Enfriamiento (kVA)<br>Voltaje Secundario (kV)<br>Banco de Transformador<br>Capacidad % de Impedancia                                                                                                    | Capacidad Segunda Etapa de Enfriamiento (kVA)          Voltaje Primario (kV)         Voltaje Terciario (kV)         Porciento de Impedancia (%)         Prueba de Pérdida Sin Carga (kW)         Prueba de Capacidad de Corto Circuito (kW)         Conexión de Voltaje Secundario                                        |
| Transformador del Generador Step Up<br>Capacidad Primera Etapa de Enfriamiento (kVA)<br>Capacidad Tercera Etapa de Enfriamiento (kVA)<br>Voltaje Secundario (kV)<br>Banco de Transformador<br>Capacidad % de Impedancia<br>Prueba de Pérdida de Corto Circuito (kW)<br>Conexión de Voltaje Primario                                                       | Capacidad Segunda Etapa de Enfriamiento (kVA)          Voltaje Primario (kV)         Voltaje Terciario (kV)         Porciento de Impedancia (%)         Prueba de Pérdida Sin Carga (kW)         Prueba de Capacidad de Corto Circuito (kW)         Conexión de Voltaje Secundario         Posición No Load Tap Changer 1 |
| Transformador del Generador Step Up<br>Capacidad Primera Etapa de Enfriamiento (kVA)<br>Capacidad Tercera Etapa de Enfriamiento (kVA)<br>Capacidad Tercera Etapa de Enfriamiento (kVA)<br>Capacidad Transformador<br>Capacidad % de Impedancia<br>Prueba de Pérdida de Corto Circuito (kW)<br>Conexión de Voltaje Primario<br>Conexión de Voltaje Tercero | Capacidad Segunda Etapa de Enfriamiento (kVA)          Voltaje Primario (kV)         Voltaje Terciario (kV)         Porciento de Impedancia (%)         Prueba de Pérdida Sin Carga (kW)         Prueba de Capacidad de Corto Circuito (kW)         Conexión de Voltaje Secundario         Posición No Load Tap Changer 3 |

Podrá añadir múltiples transformadores *step up*. Utilice los iconos bajo la columna de **Acciones** si desea editar o eliminar un transformador existente. Completada la información en los campos de esta pestaña,

presione el botón Completar . Si desea regresar a la pestaña anterior para

realizar alguna modificación presione el botón

Página **26** de **41** Manual del Solicitante - **PREP**AEE Versión 1.0

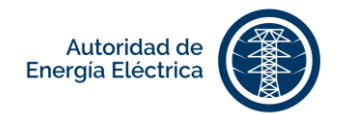

| Generadores | Ingrese la información sobre los generadores. Ingresada la información, presione Añadir.                                                                                                    |
|-------------|----------------------------------------------------------------------------------------------------|
|             | General Cliente Diseñador Instalador Localización Transformadores Generadores Módulos Inversores                                                                                                    |
|             | Tipo de Tecnología Otro tipo de Tecnología                                                                                                    |
|             | Añadir           Tipo de Tecnología         Otro tipo de Tecnología         Tipo de Generador         Marca         Modelo         Actions                                                                                                    |
|             | PHOTOVOLTAIC                                                                                                    |
|             | Podrá añadir múltiples generadores. Utilice los iconos bajo la columna de<br>Acciones si desea editar o eliminar un generador existente. Completada la<br>información en los campos de esta pestaña, presione el botón<br>Completar<br>Si desea regresar a la pestaña anterior para realizar alguna modificación |
|             | presione el botón                                                                                                    |
| Módulos     | Ingrese información sobre los módulos fotovoltaicos. Ingresada la<br>información, presione Añadir<br>General Cliente Diseñador Instalador Localización Transformadores Generadores Módulos Inversores                                                                                                    |
|             | Generadores (Módulos Fotovoltaicos, Aerogenerador, Microturbina, etc.)<br>Capacidad DC Existente Capacidad DC Total                                                                                                    |
|             | 5.7                                                                                                    |
|             | Manufacturero Modelo                                                                                                    |
|             | Capacidad (W) Cantidad                                                                                                    |
|             | Añadir                                                                                                    |
|             | ManufactureroModeloCapacidad (W)CantidadFecha de CreaciónÚtima ActualizaciónAcciónSOLAR WORLDSW285285.0202017-03-08 05:35 PM2017-03-08 05:35 PM2117-03-08 05:35 PM2117-03-08 05:35 PM                                                                                                    |
|             | Podrá añadir múltiples módulos fotovoltaicos. Utilice los iconos bajo la<br>columna de <b>Acciones</b> si desea editar o eliminar un módulo existente.<br>Completada la información en los campos de esta pestaña, presione el                                                                                   |
|             | botón Completar. Si desea regresar a la pestaña anterior para realizar                                                                                                    |
|             | alguna modificación presione el botón Anterior .                                                                                                    |

Página **27** de **41** Manual del Solicitante - **PREP**AEE Versión 1.0

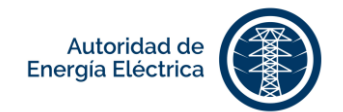

| Inversores          |             |                       |          |          |                         |                   |                          |                            |            |
|---------------------|-------------|-----------------------|----------|----------|-------------------------|-------------------|--------------------------|----------------------------|------------|
| Capacidad A(        | C Existent  | te (kW)               |          |          |                         | Capacidad AC      | Total (kW)               |                            |            |
| Inversores Ce       | ertificado  | S                     |          |          |                         | Modelo            |                          |                            |            |
|                     |             |                       |          | (        | 9                       |                   |                          |                            | $\bigcirc$ |
| Potencia AC I       | /láxima (k  | :W)                   |          |          |                         |                   |                          |                            |            |
| Información A       | dicional    |                       |          |          |                         |                   |                          |                            |            |
| Tipo de Cone        | xión        |                       |          |          |                         | Cantidad          |                          |                            |            |
| Voltaje Nomin       | al (Ej: 120 | 0/240 V)              |          | (        |                         | Corriente Nomi    | nal (A)                  |                            |            |
|                     |             |                       |          |          | Aña                     | dir               |                          |                            |            |
| Tipo de<br>Conexión | Marc        | a Modelo              |          | Cantidad | Voltaje No<br>120/240 V | ominal (Ej:<br>/) | Corriente Nominal<br>(A) | Potencia AC Máxima<br>(kW) | Accie      |
| MONOPHAS            | IC SMA      | Sunny Boy<br>SB3000TL | /<br>-US | 20       | 240.0                   |                   | 9.0                      | 3.0                        | <u>~</u> 1 |
| Podrá añ            | ədir        | múltin                | loc inv  | arcore   | s II                    | tilica los        | iconos h                 | aio la colur               | nna        |
| i ouru un           | uun         |                       |          |          |                         |                   |                          |                            |            |

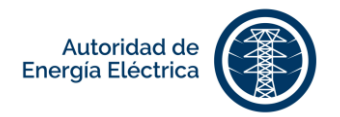

## 3. Anejar Documentos

Todo documento electrónico que se aneje en este Portal tiene que poderse imprimir y almacenar. De un documento incluir alguna restricción que impida imprimir o almacenar el archivo, el mismo no será vinculante para la Autoridad.

## 3.1 Documentos requeridos

Para subir documentos requeridos del trámite diríjase a la pestaña **Anejos**, seleccione el documento que desea subir y continúe los pasos a continuación:

| PASOS | ACCIÓN                                                                  |
|-------|-------------------------------------------------------------------------|
| 1     | Presione el botón Choose File en cada uno de los documentos requeridos. |
| 2     | Escoja el documento que desea subir al portal.                          |
| 3     | Escogido el documento, presione Subir Documento .                       |
| 4     | Valide que se haya creado el récord de cada documento subido.           |

**NOTA:** Es necesario anejar todos los documentos requeridos para el proyecto para que se pueda procesar el pago exitosamente a través del portal.

## 3.2 Documentos opcionales

Para subir documentos opcionales para el trámite diríjase a la pestaña **Anejos**, seleccione el documento que desea subir y continúe los pasos a continuación:

| PASOS | ACCION                             |                 |                            |
|-------|------------------------------------|-----------------|----------------------------|
| 1     | Presionando el botón Choose File   | en cada uno de  | los documentos opcionales. |
| 2     | Escoja el documento que desea su   | bir al portal.  |                            |
| 3     | Escogido el documento, presione    | Subir Documento |                            |
| 4     | Valide que se haya creado el récor | d de cada docur | nento subido.              |
|       |                                    |                 |                            |

Subidos los documentos requeridos, el portal habilitará el botón

portal le llevará a la pantalla para pago. La pantalla para pago se mostrará dependiendo su rol en el portal, si usted se desempeña o funge como:

#### SOLICITANTE

GESTOR

| El sistema le | El sistema l | e envia | rá una | i notificaci  | ón     |     |          |    |
|---------------|--------------|---------|--------|---------------|--------|-----|----------|----|
| pago al       | presionar    | el      | botón  | mediante      | correo | ele | ctrónico | al |
| [Continuar].  |              |         |        | solicitante   | para   | que | proceda  | а  |
|               |              |         |        | realizar el p | ago.   |     |          |    |
|               |              |         |        |               |        |     |          |    |

Continuar

v el

. Presione

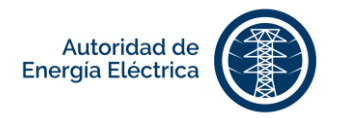

## 4. Realizar Pagos

Mediante este portal sólo se podrán realizar pagos utilizando las tarjetas de crédito permitidas. De querer utilizar otro método de pago o de confrontar algún problema al tratar de realizar el pago, tendrá que imprimir la factura y realizar el mismo en una de nuestras Oficinas de Distrito Comercial.

## 4.1 Pagar en línea

En la pantalla Historial de Pagos, escoja la solicitud a la que le desea adjudicar el pago y presione el

| Inicio                                                                                   | Manual                                                                           |                                                                                                    | Solicitudes -                                                 | Bandeja de Proyectos                                                                   | Historial de Pagos                                                                 | Mi Perfi                                     |
|------------------------------------------------------------------------------------------|----------------------------------------------------------------------------------|----------------------------------------------------------------------------------------------------|---------------------------------------------------------------|----------------------------------------------------------------------------------------|------------------------------------------------------------------------------------|----------------------------------------------|
| Pago                                                                                     |                                                                                  |                                                                                                    |                                                               |                                                                                        |                                                                                    |                                              |
| Mediante esta plata<br>confrontar algún pro<br>Comercial. Los mét<br>crédito. No se perm | aforma solo se po<br>oblema al tratar o<br>todos de pago pe<br>niten pagos media | drán realizar pagos utilizando<br>le realizar el pago, tendrá que<br>rmitidos en las Oficinas de Dis<br>ante cheque personal. | las tarjetas de cr<br>imprimir la factur<br>trito Comercial s | édito permitidas. De quere<br>a y realizar el mismo en u<br>on: efectivo, cheque de ge | er utilizar otro método de<br>na de nuestras Oficinas<br>prente, tarjeta de débito | e pago o de<br>s de Distrito<br>y tarjeta de |
| Número de Proy                                                                           | ecto                                                                             | Fecha de Creación                                                                                                    | Des                                                           | scripción Detallada                                                                    | Cantidad                                                                           |                                              |
| 0197410000                                                                               |                                                                                  | 08/03/2017 18:02 PM                                                                                                    | Pa                                                            | go por radicación                                                                      |                                                                                    | \$500.                                       |
|                                                                                          |                                                                                  |                                                                                                    |                                                               |                                                                                        |                                                                                    |                                              |
| Tipo de Tarjeta *                                                                        | Master                                                                           |                                                                                                    |                                                               |                                                                                        |                                                                                    |                                              |
|                                                                                          | ar*                                                                              |                                                                                                    | Código                                                        | Postal *                                                                               |                                                                                    |                                              |
| Nombre del titula                                                                        |                                                                                  |                                                                                                    |                                                               | 5                                                                                      |                                                                                    |                                              |
| Nombre del titula                                                                        |                                                                                  |                                                                                                    | 1234                                                          | ~                                                                                      |                                                                                    |                                              |
| Nombre del titula<br>Número de Tarje                                                     | ta *                                                                             | 1234 1234                                                                                                    | 1234                                                          | 5                                                                                      |                                                                                    |                                              |
| Nombre del titula<br>Número de Tarje<br>1234<br>Mes de Expiració                         | ta *                                                                             | 1234 1234                                                                                                    | 1234.                                                         | -                                                                                      |                                                                                    |                                              |

Los campos en esta pantalla contienen un asterisco (\*) que indica que son requeridos, por lo que deben llenarse antes de oprimir Pagar. En la pantalla de **Pago**, complete los siguientes campos:

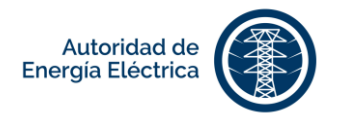

| CAMPOS                           | DESCRIPCIÓN                                                                                                    |  |  |  |  |  |
|----------------------------------|----------------------------------------------------------------------------------------------------|--|--|--|--|--|
| Tipo de Tarjeta*                 | Marque el tipo de tarjeta que desea utilizar para realizar el pago:         Visa       VISA         MasterCard       MasterCard         American       American         Express       Express                        |  |  |  |  |  |
| Nombre del Titular*              | Ingrese el nombre en la tarjeta.                                                                                                    |  |  |  |  |  |
| Código Postal*                   | Ingrese el código postal de la dirección donde llega la factura.<br>Asegúrese de que el código postal es igual al código postal de la<br>dirección en la que recibe la correspondencia relacionada con su<br>tarieta |  |  |  |  |  |
| Número de Tarjeta*               | Ingrese el número que aparece en la tarjeta.                                                                                                    |  |  |  |  |  |
| Mes de Expiración*               | Ingrese el mes de expiración de la tarjeta.                                                                                                    |  |  |  |  |  |
| Año de Expiración*               | Ingrese el año de expiración de la tarjeta.                                                                                                    |  |  |  |  |  |
| Código de<br>Verificación (CVV)* | El código de verificación (CVV) está ubicado en la parte posterior de la tarjeta.                                                                                                    |  |  |  |  |  |

En la siguiente tabla se desglosa el monto a pagar al radicar la solicitud dependiendo de la capacidad.

| Capacidad                   | Monto a Pagar |
|-----------------------------|---------------|
| Hasta 25 kW                 | \$100.00      |
| Mayor de 25 kW hasta 100 kW | \$250.00      |
| Mayor de 100 kW hasta 1 MW  | \$500.00      |

Ingresada la información, presione el botón Pagar. Realizado el pago, valide que se presente el número de confirmación en la pantalla. En la pantalla **Historial de Pagos**, valide que aparezca la solicitud con la cantidad pagada.

### 4.2 Pagar en comercial

Para imprimir la factura diríjase a la pantalla **Historial de Pagos** y escoja la solicitud a la que desea adjudicar el pago y presione el botón Pagar en comercial.

Página **31** de **41** Manual del Solicitante - **PREP**AEE Versión 1.0

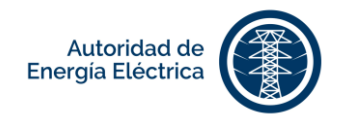

| Solicitudes - | Bandeja de Proyectos | Historial de Pagos | Mi Perfil + |  |
|---------------|----------------------|--------------------|-------------|--|
|               |                      |                    |             |  |

## Historial de Pagos

Mediante esta plataforma solo se podrán realizar pagos utilizando las tarjetas de crédito permitidas. De querer utilizar otro método de pago o de confrontar algún problema al tratar de realizar el pago, tendrá que imprimir la factura y realizar el miamo en una de nuestras Oficinas de Distrito Cornercial.

| Número de<br>AEE  | Fecha de<br>Cresción | Detalles del<br>Pago   | ¿Está<br>pagado? | Mensaje de confirmación               | Cantided | Acciones                          |
|-------------------|----------------------|------------------------|------------------|---------------------------------------|----------|-----------------------------------|
| 2017-GD-<br>00001 | 16/02/2017           | Pago por<br>radicación | Sí               | 3345AEE : Pago ha sido<br>aprobado.   | \$100.00 |                                   |
| 2017-GD-<br>00015 | 16/02/2017           | Pago por<br>radicación | Si               | 3345AEE : Pago ha sido<br>aprobado.   | \$100.00 |                                   |
| 67778             | 17/02/2017           | Pago por<br>radicación | No               | Este pago no ha sido<br>realizado aún | \$100.00 | Pagar en línea Pagar en comercial |
|                   |                      |                        |                  |                                       |          | Vertflcar Pago                    |

Imprima la factura y proceda a pagar en una Oficina de Distrito Comercial. Realizado el pago, inicie la sesión en el portal y en la pantalla **Historial de Pagos** presione el botón Verificar Pago.

## 4.3 Historial de pagos

En el menú de la pantalla principal seleccione la opción [Historial de Pagos]. En la pantalla **Historial de Pagos** usted podrá ver información sobre los pagos pendientes o realizados por solicitud. Entre la información sobre el pago que encontrará en la pantalla está:

| COLUMNA                 | DESCRIPCIÓN                                                 |  |  |  |  |
|-------------------------|-------------------------------------------------------------|--|--|--|--|
| Número de Provecto      | Número de proyecto asignado por la Autoridad de Energía     |  |  |  |  |
|                         | Eléctrica.                                                  |  |  |  |  |
| Fecha de Creación       | Fecha de creación de la solicitud.                          |  |  |  |  |
| Detalle del Pago        | Descripción del pago realizado o el pago a realizar.        |  |  |  |  |
| ¿Está pagado?           | Notificar si el pago fue efectuado o no.                    |  |  |  |  |
| Mensaje de Confirmación | Mensaje de confirmación de que se efectuó el pago.          |  |  |  |  |
| Cantidad                | Cantidad a pagar o cantidad pagada.                         |  |  |  |  |
|                         | Presione uno de los botones a continuación para efectuar el |  |  |  |  |
|                         | pago:                                                       |  |  |  |  |
| Acciones                | <ul> <li>Pagar en línea</li> </ul>                          |  |  |  |  |
|                         | <ul> <li>Pagar en comercial</li> </ul>                      |  |  |  |  |
|                         | <ul> <li>Verificar pago</li> </ul>                          |  |  |  |  |

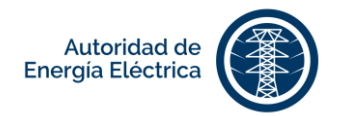

Mi Perfil •

| Solicitudes + | Bandeja de Proyectos | Historial de P |
|---------------|----------------------|----------------|
|               |                      |                |

## Historial de Pagos

Mediante esta plataforma solo se podrán realizar pagos utilizando las tarjetas de crédito permitidas. De querer utilizar otro método de pago o de confrontar algún problema al tratar de realizar el pago, tendrá que imprimir la factura y realizar el mismo en una de nuestras Oficinas de Distrito Comercial.

| Número de<br>AEE  | Fecha de<br>Cresción | Detalles del<br>Pago   | ¿Está<br>pagado? | Mensaje de confirmación               | Cantided | Acciones                         |                    |
|-------------------|----------------------|------------------------|------------------|---------------------------------------|----------|----------------------------------|--------------------|
| 2017-GD-<br>00001 | 16/02/2017           | Pago por<br>radicación | Sí               | 3345AEE : Pago ha sido<br>aprobado.   | \$100.00 |                                  |                    |
| 2017-GD-<br>00015 | 16/02/2017           | Pago por<br>radicación | Si               | 3345AEE : Pago ha sido<br>aprobado.   | \$100.00 |                                  |                    |
| 67778             | 17/02/2017           | Pago por<br>radicación | No               | Este pago no ha sido<br>realizado aún | \$100.00 | Pagar en línea<br>Vertficar Pago | Pagar en comercial |

## 5. Enviar Solicitud

Al firmar electrónicamente la solicitud de evaluación de su proyecto y enviarla a la Autoridad de Energía Eléctrica, certifica que la información provista es correcta y confirma que conoce el proceso, requisitos y responsabilidades incluidos en la reglamentación correspondiente para la interconexión de los sistemas de generación distribuida y participación en los programas de medición neta. Acepta que mediante su firma electrónica se configura su consentimiento para que la Autoridad procese esta solicitud y se completen los procesos necesarios para la interconexión de su proyecto. Entiende que el uso de este medio electrónico es voluntario y su firma a través de éste tiene el mismo efecto legal conferido a los documentos suscritos con la firma de puño y letra. Acepta que su consentimiento a utilizar este medio electrónico para la solicitud también aplica a los demás documentos que puedan generarse por ambas partes como parte de las transacciones necesarias para la aprobación de este proyecto. Además, entiende que tiene el derecho de retirar este consentimiento a utilizar los medios electrónicos provistos por la Autoridad notificándole a ésta su deseo por escrito.

Tiene que marcar el encasillado para aceptar los términos y condiciones de esta solicitud y validar su perfil completando los siguientes campos:

• Nombre de Usuario

Enviar Solicitud

Contraseña

Luego, presione

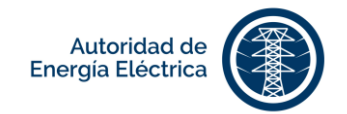

| Gracias                                                              | or completar su solicitud. Su número de proyecto es el                                                                                                    |                               |
|----------------------------------------------------------------------|----------------------------------------------------------------------------------------------------|-------------------------------|
|                                                                      | 2017-GD-00016                                                                                                    |                               |
| necesarios para la interconexión<br>documentos suscritos con la firm | o une manatamente na manatamente a constructiva de constructiva de constructiva de la constructiva de constructiva de constructiva | a los<br>e pueda<br>stimiento |
| generarse por ambas partes cor<br>utilizar los medios electrónicos p | pare de las artistaciones reclasarias para a aplicación de tase proyecto, nuereas, entenuo que sengo er uerecho de resar tase consen<br>stos por la Autoridad notificiandole a ésta mi deseo por escrito.                                                                                                    |                               |
| generarse por ambas partes con<br>utilizar los medios electrónicos p | pare ue us anosocomes recessing para a quoceccon per eser proyecco, -nuenes, envenco que rengo en perecho per envente conserva<br>stos por la Autoridad notificiandole a ésta mi deseo por escrito.<br>Marcar encasilitado para aceptar los términos y condiciones de esta solicitud y validar su cuenta.                                                                                                    |                               |
| generarse por ambas partes cor<br>utilizar los medios electrónicos p | oare u oa sansaccomes necessitas para a apocación de ese proyeció, -nuenas, entendo que nengo en denció de netar case consen<br>sisos por la Autoridad notificiandole a esta mi deseo por escrito.<br>Marcar encasilitado para aceptar los términos y condiciones de esta solicitud y validar su cuenta.<br>Nombre de Usuario *                                                                                                    |                               |

Luego de radicar y someter la solicitud usted puede iniciar la sesión en el portal en cualquier momento para obtener información sobre el estatus del proyecto y para añadir información adicional requerida por la Autoridad de Energía Eléctrica durante los diferentes procesos del proyecto.

## 6. Bandeja de Proyectos

En el menú de la pantalla principal seleccione **Bandeja de Proyectos**. En la pantalla **Información del Proyecto** el sistema le mostrará las solicitudes bajo su perfil que están en espera de ser presentadas a la AEE y las solicitudes que han sido sometidas. La **Bandeja de Proyectos** tiene como función facilitar el seguimiento a los proyectos radicados o pendientes por radicar y agiliza la acción por parte del solicitante o representante en cuanto al anejo de documentos adicionales o añadir información adicional pertinente al proyecto.

En la tabla de solicitudes radicadas, el portal mostrará las solicitudes devueltas por requerirse información adicional por parte del solicitante o representante.

| ۲                           |                            | Solicitudes -  | Bandeja de Proyectos | Historial de Pagos | Mi Perfil + |
|-----------------------------|----------------------------|----------------|----------------------|--------------------|-------------|
| Información                 | del Drevente               |                |                      |                    |             |
| mormacion                   | del Proyecto               |                |                      |                    |             |
| Solicitudes en espera de se | er presentadas a la AEE    |                |                      |                    |             |
| Creado Por                  | Estatus                    |                |                      | Acciones           |             |
|                             |                            |                |                      |                    |             |
|                             |                            |                |                      |                    |             |
| Solicitudes Sometidas       |                            |                |                      |                    |             |
| Número de AEE               | Estatus                    |                |                      | Acciones           |             |
|                             |                            |                |                      |                    |             |
| 2017-GD-00011               | Notificar Fecha de Pruebas | y Construccion |                      | acciones -         |             |
|                             |                            |                |                      |                    |             |

Página **34** de **41** Manual del Solicitante - **PREP**AEE Versión 1.0

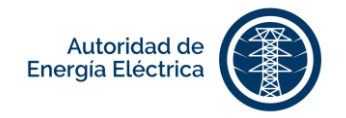

## 7. Añadir Notas

En la pantalla **Notas**, el solicitante o representante podrá añadir comentarios que entienda sean pertinentes al proyecto. Estas notas son compartidas con el personal de la Autoridad de Energía Eléctrica. Para añadir una nota, realice la siguiente navegación:

- 1 En el menú de la pantalla principal, seleccione [Bandeja de Proyectos].
- 2 En la Bandeja de Proyectos seleccione un proyecto y presione el botón
- **3** Luego de presionar el botón acciones, el portal mostrará el botón [Notas].
- **4** Presione el botón [Notas] y el portal le llevará automáticamente a la pantalla.

|               |              |                                                   |                                     |            | Informes | Buscar                | Mi Perl |
|---------------|--------------|---------------------------------------------------|-------------------------------------|------------|----------|-----------------------|---------|
| Bandeja o     | le Proyectos |                                                   |                                     |            |          |                       |         |
| Número de AEE | Capacidad    | Fecha de Radicación                               | Municipio                           | Estatus    |          | Acciones              |         |
| 2017-GD-00001 | GD10K        | 2017-02-08 07:52 AM<br>Puede realizar las siguier | MOROVIS<br>ntes acciones con su trá | Validacion | a        | icciones <del>-</del> |         |
|               |              | Notas 🚺                                           | Validacion                          |            |          |                       |         |
| 2017-GD-00002 | GD10K        | 2017-02-08 07:52 AM                               | MOROVIS                             | Validacion | a        | icciones <del>-</del> |         |
| 2017-GD-00003 | GD10K        | 2017-02-08 07:52 AM                               | MOROVIS                             | Validacion | a        | icciones <del>-</del> |         |
| 2017-GD-00004 | GD10K        | 2017-02-08 07:52 AM                               | MOROVIS                             | Validacion | a        | icciones <del>-</del> |         |
| 2017-GD-00005 | GD10K        | 2017-02-08 07:52 AM                               | MOROVIS                             | Validacion | а        | icciones <del>-</del> | J       |
| 2017-GD-00006 | GD10K        | 2017-02-08 07:52 AM                               | MOROVIS                             | Validacion | a        | icciones 🗸            | J       |
| 2017-GD-00007 | GD10K        | 2017-02-08 07:52 AM                               | MOROVIS                             | Validacion | a        | icciones 🗸            | J       |
| 2017-GD-00008 | GD10K        | 2017-02-08 07:52 AM                               | MOROVIS                             | Validacion | a        | icciones 🗸            | J       |
| 2017-GD-00009 | GD10K        | 2017-02-08 07:52 AM                               | MOROVIS                             | Validacion | а        | icciones 🗸            | J       |
| 2017-GD-00010 | GD10K        | 2017-02-08 07:52 AM                               | MOROVIS                             | Validacion | a        | icciones <del>-</del> |         |
| 1 2 Siguiente |              |                                                   |                                     |            |          |                       |         |

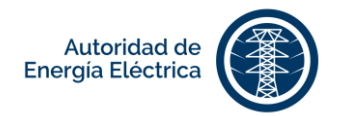

En la pantalla de **Notas**, ingrese comentarios o información pertinente sobre el proyecto. Ingresado el comentario, presione Guardar

| Nota: Formulario Ba       | ase 2017-GD-00001        |                        |                   |                     |
|---------------------------|--------------------------|------------------------|-------------------|---------------------|
| Texto *                   |                          |                        |                   |                     |
|                           |                          |                        |                   |                     |
|                           |                          |                        |                   |                     |
|                           |                          |                        |                   |                     |
|                           |                          |                        |                   |                     |
| Regresar                  |                          |                        |                   |                     |
|                           |                          |                        |                   |                     |
|                           |                          |                        |                   |                     |
| Texto                     | Leído Por                | Creado Por             | Fecha de Creación | u Última Actualizac |
| Esto es una prueba        | e-acevedo-dsac@aeepr.com | user@fwpr.com          | 2017-02-21 09:39  | AM 2017-02-22 03:25 |
| Prueba Proceso Completo   | user@fwpr.com            | nmedina12501@aeepr.com | 2017-02-21 09:50  | AM 2017-02-23 08:50 |
| r rueba r roceso completo |                          |                        |                   |                     |

Luego de registrada una nota, se almacenará en el historial de notas anejadas al proyecto y se generará una notificación que muestra la cantidad de notas sin leer por parte del personal de la Autoridad de Energía Eléctrica.

## 8. Completar Información Requerida Durante el Proceso

## 8.1 Anejar documentos adicionales

Mientras el proyecto se encuentre en el proceso de endoso e inspección, según aplique, se le requerirá una serie de documentos para continuar con el proceso. Por lo tanto, en su **Bandeja de Proyectos** de casos radicados aparecerá el proyecto con estatus de **Anejar Documentos**. Presione el botón [Anejar Documentos] y el portal automáticamente le llevará a la pantalla correspondiente.

Aneje los documentos detallados para continuar con el trámite del proyecto. Verifique los datos provistos anteriormente en la solicitud para su proyecto y marque el encasillado pertinente si ocurrió algún cambio de equipo o aumento en la capacidad AC.

Si marcó  $\square$  la opción **Cambio de Equipo**, complete la información del nuevo equipo en los espacios provistos y luego presione el botón [Añadir]. Podrá añadir múltiples equipos. Puede editar la

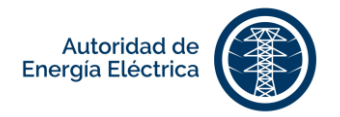

información sobre equipos existentes presionando el botón [Editar] o eliminar equipos presionando el botón [Eliminar] bajo la columna **Acción**.

|                                                                      |                  |                        | Solic           | itudes +                      | Bandeja de Proyec                               | tos Historial de Pago                       | os Mi Per |
|----------------------------------------------------------------------|------------------|------------------------|-----------------|-------------------------------|-------------------------------------------------|---------------------------------------------|-----------|
| Anejar Do                                                            | ocum             | nentos                 |                 |                               |                                                 |                                             |           |
| 🖉 Cambio de Equipo                                                   |                  |                        |                 |                               |                                                 |                                             |           |
| Aumento en la Capad                                                  | cidad AC         |                        |                 |                               |                                                 |                                             |           |
| Cambio d                                                             | le en            | uipo                   |                 |                               |                                                 |                                             |           |
| Generadores                                                          |                  | aipo                   |                 |                               |                                                 |                                             |           |
| Capacidad DC Exist                                                   | ente (kW)        |                        |                 | Capac                         | idad DC Total (kW)                              |                                             |           |
| 0.0                                                                  |                  |                        |                 | 15.0                          |                                                 |                                             |           |
|                                                                      |                  |                        |                 |                               |                                                 |                                             |           |
| Manufacturero                                                        |                  |                        |                 | Model                         | 0                                               |                                             |           |
| Capacidad (kW)                                                       |                  |                        |                 | Cantio                        | lad                                             |                                             |           |
|                                                                      |                  |                        |                 |                               |                                                 |                                             |           |
|                                                                      |                  |                        |                 |                               |                                                 |                                             |           |
|                                                                      |                  |                        |                 |                               |                                                 |                                             |           |
|                                                                      |                  |                        |                 | Anadir                        |                                                 |                                             |           |
| Manufacturero                                                        | Modelo           | Capacidad (kW)         | Cantidad        | Anadir<br>Fecha de            | Creación                                        | Última Actualización                        | Acció     |
| Manufacturero<br>Maker Test, Inc                                     | Modelo<br>Tester | Capacidad (kW)         | Cantidad<br>500 | Anadir<br>Fecha de<br>2017-02 | Creación<br>-14 08:30 AM                        | Última Actualización<br>2017-02-14 08:30 AM | Acció     |
| Manufacturero<br>Maker Test, Inc                                     | Modelo<br>Tester | Capacidad (kW)<br>0.03 | Cantidad<br>500 | Fecha de                      | Creación<br>-14 08:30 AM                        | Última Actualización<br>2017-02-14 08:30 AM | Acció     |
| Manufacturero<br>Maker Test, Inc<br>Inversores<br>Capacidad AC Exist | Modelo<br>Tester | Capacidad (kW)<br>0.03 | Cantidad<br>500 | Fecha de<br>2017-02           | Creación<br>-14 08:30 AM<br>-idad AC Total (kW) | Última Actualización<br>2017-02-14 08:30 AM | Acció     |

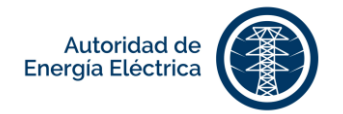

## 8.2 Ingresar fecha de pruebas y fecha de comienzo de construcción

Al llegar el proyecto al proceso de inspección, el portal requerirá que ingrese la fecha de pruebas o comienzo de construcción, dependiendo del tipo de solicitud de proyecto que haya radicado. Estas fechas son requeridas para continuar con el proceso. Esto ocurrirá luego que de que se endosen los planos de diseño o se emita la Carta de Endoso por parte de la Autoridad de Energía Eléctrica.

|                                                      |                     | Solicitudes - | Bandeja de Proyectos | Historial de Pagos | Mi Perfil |
|------------------------------------------------------|---------------------|---------------|----------------------|--------------------|-----------|
| Notificar Fecha de P                                 | ruebas              |               |                      |                    |           |
| Fecha de Prueba * 5 S marzo                          | 2017                |               |                      |                    |           |
| Seleccione el encasillado si la solicitud sufrió alg | ûn cambio.          |               |                      |                    |           |
| Número de AEE                                        | 2017-GD-00004       |               |                      |                    |           |
| Fecha de Radicación                                  | 2017-02-21 09:39 AM |               |                      |                    |           |
| Tipo de Proyecto                                     | NEW                 |               |                      |                    |           |
| Tipo de Tecnología                                   | PHOTOVOLTAIC        |               |                      |                    |           |
| Tipo de Medición Neta                                | BASIC               |               |                      |                    |           |
| Información del Cliente                              | Nombre Completo     |               | Test T. Test Test    |                    |           |

El portal mostrará la acción [Ingresar fecha de pruebas o construcción]. Luego de presionar la acción, el portal le llevará a la pantalla donde deberá establecer la fecha de prueba o de construcción. Dependiendo de la capacidad del proyecto se determina el campo donde se debe ingresar la información requerida:

| CAPACIDAD DEL PROYECTO                                                                                      | CAMPO REQUERIDO                                                              |
|----------------------------------------------------------------------------------------------------|------------------------------------------------------------------------------|
| Solicitud de Evaluación para Sistema de<br>Generación Distribuida con Capacidad de 10<br>kW o Menos         | • Fecha de pruebas                                                           |
| Solicitud de Evaluación para Sistema de<br>Generación Distribuida con Capacidad<br>Mayor de 10 kW Hasta 1MW | <ul><li>Fecha de pruebas</li><li>Fecha de comienzo de construcción</li></ul> |
| Solicitud de Evaluación para Sistema de<br>Generación Distribuida Mediante Proceso<br>de Estudio            | <ul><li>Fecha de pruebas</li><li>Fecha de comienzo de construcción</li></ul> |
| Solicitud de Evaluación para Sistema de<br>Generación Distribuida al Sistema de<br>Transmisión              | <ul><li>Fecha de pruebas</li><li>Fecha de comienzo de construcción</li></ul> |

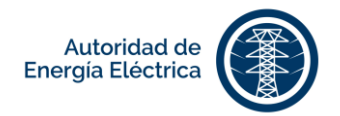

## 9. Editar Mi Perfil

Para editar **Mi Perfil**, oprima Mi Perfil, en el menú de la pantalla principal. Al mostrar las opciones, presione el nombre del usuario (correo electrónico) conectado en el portal.

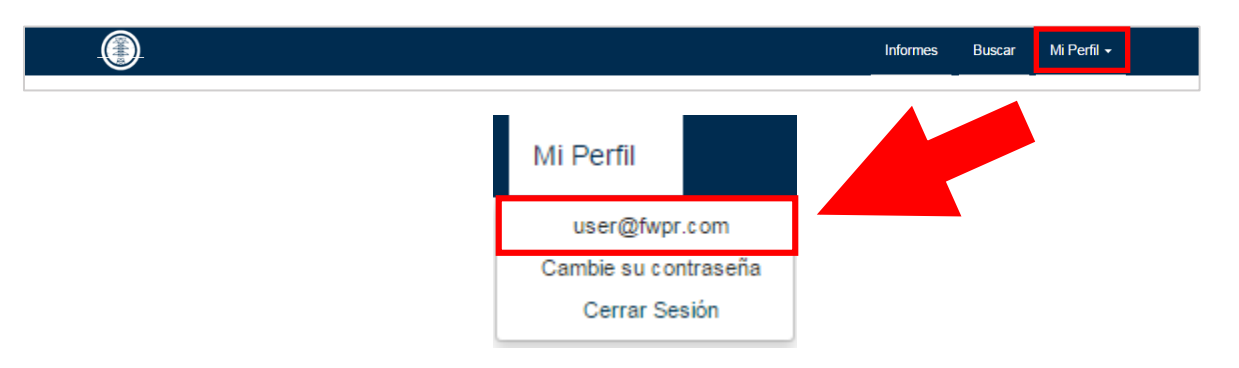

Dentro de la pantalla de **Información de Perfil**, ingrese o actualice, de ser necesario, los campos que aparecen en la pantalla. Completados los campos, presione el botón Guardar.

|                                                 | Solicitudes - | Bandeja de Proyectos | Historial de Pagos | Mi Perfil |  |
|-------------------------------------------------|---------------|----------------------|--------------------|-----------|--|
| Mi Perfil<br>Información de Perfil              |               |                      |                    |           |  |
| Nombre Completo *                               |               |                      |                    |           |  |
| User U User User                                |               |                      |                    |           |  |
| Número de Teléfono                              |               |                      |                    |           |  |
| Número de Celular *                             |               |                      |                    |           |  |
| 787 111-1111                                    |               |                      |                    |           |  |
| Correo Electrónico *                            |               |                      |                    |           |  |
| user@fwpr.com                                   |               |                      |                    |           |  |
| Dirección Postal *                              |               |                      |                    |           |  |
| Departamento de AEE San Juan, Puerto Rico 00936 |               |                      |                    |           |  |
| ldioma *                                        |               |                      |                    |           |  |
| Español                                         |               |                      |                    | ۲         |  |
|                                                 |               |                      |                    | Guardar   |  |

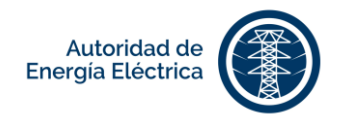

## 9.1 Añadir cuentas del cliente en la AEE

Ingrese las cuentas de la Autoridad de Energía Eléctrica registradas presionando el botón [Añadir].

Puede añadir múltiples cuentas presionando el botón <sup>Añadir</sup>. Puede eliminar una cuenta presionando el botón [Eliminar] bajo la columna Acción.

| INDIVIDUAL | 2017-02-14 08:29 AM | 2017-02-14 08:29 AM            | <b></b>                                            |
|------------|---------------------|--------------------------------|----------------------------------------------------|
|            |                     |                                |                                                    |
|            |                     |                                |                                                    |
|            | INDIVIDUAL          | INDIVIDUAL 2017-02-14 08:29 AM | INDIVIDUAL 2017-02-14 08:29 AM 2017-02-14 08:29 AM |

### 9.2 Cambiar contraseña

Para cambiar la contraseña, oprima en el menú de la pantalla principal. Al mostrar las opciones, seleccione [Cambie su contraseña].

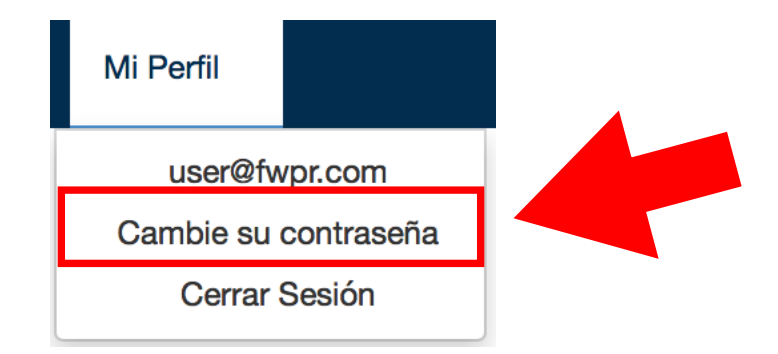

En la pantalla **Elija su nueva contraseña**, complete los campos: Nueva contraseña\* y Verificar contraseña\*. Estos campos contienen un asterisco (\*), lo cual indica que son campos requeridos que deben llenarse antes de oprimir **Enviar**. Presione **Enviar**, para que se efectúe el cambio de contraseña.

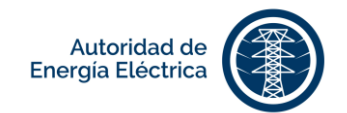

|                           | Solicitudes - | Bandeja de Proyectos | Historial de Pagos | Mi Perfil 👻 |
|---------------------------|---------------|----------------------|--------------------|-------------|
| Elija su nueva contraseña |               |                      |                    |             |
| Nueva contraseña: *       |               |                      |                    |             |
| enviar                    |               |                      |                    |             |

## 10. ¿Cómo Salir del Portal?

Para salir del portal, oprima en el menú de la pantalla principal. Al mostrar las opciones seleccione [Cerrar Sesión].

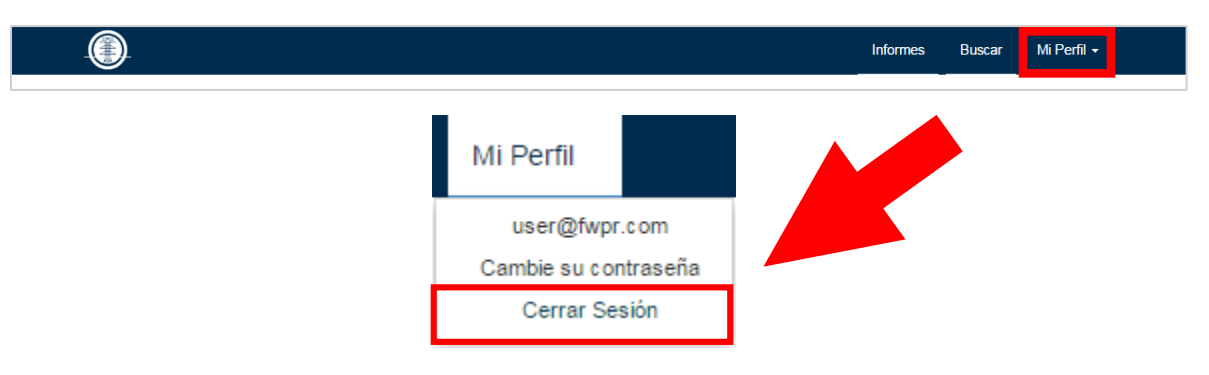